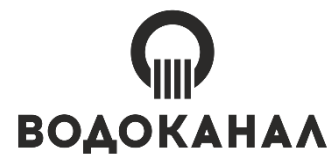

ЕКАТЕРИНБУРГСКОЕ МУНИЦИПАЛЬНОЕ УНИТАРНОЕ ПРЕДПРИЯТИЕ ВОДОПРОВОДНО-КАНАЛИЗАЦИОННОГО ХОЗЯЙСТВА (МУП «ВОДОКАНАЛ»)

> ДЕПАРТАМЕНТ РАЗРАБОТКИ И СОПРОВОЖДЕНИЯ ИНФОРМАЦИОННЫХ СИСТЕМ

# ИНСТРУКЦИЯ ПОЛЬЗОВАТЕЛЯ к сервису «Электронный кабинет абонента»

Екатеринбург 2023

## Содержание

| 1.   | Введение                                         | 3  |
|------|--------------------------------------------------|----|
| 2.   | Вход в личный кабинет                            | 3  |
| 2.1  | <u>Регистрация пользователя</u>                  | 4  |
| 2.2. | Восстановление пароля                            | 6  |
| 3.   | Получение обратной связи                         | 6  |
| 4.   | Печать документов                                | 7  |
| 5.   | Экспорт документов                               | 10 |
| 6.   | Документы для оплаты за текущий период           | 11 |
| 7.   | Получение электронных документов в Контур.Диадок | 12 |
| 8.   | <u>Ввод показаний приборов учета</u>             | 12 |
| 9.   | Массовый ввод показаний приборов учета           | 15 |
| 9.1. | Загрузка показаний приборов учета файлом         | 18 |
| 10.  | Просмотр истории показаний                       | 20 |
| 11.  | Просмотр списка обновлений сервиса               | 21 |
| 12.  | Онлайн оплата                                    | 22 |

#### 1. Введение

### Сервис «Электронный кабинет абонента» (для юридических лиц)

предназначен для взаимодействия юридических лиц
 с сотрудниками МУП «Водоканал», передачи показаний приборов учета,
 а также формирования платежных документов, счетов-фактур, актов
 об оказании услуг и справок для жилищных организаций.

### 2. Вход в личный кабинет

Вход в «Кабинет абонента» доступен для юридических лиц и собственников нежилых помещений в многоквартирных домах, заключивших договор с МУП «Водоканал».

Для входа в кабинет нужно:

1. Перейти на страницу официального интернет-портала МУП «Водоканал» <u>https://www.водоканалекб.pd/</u>:

2. В верхней правой части сайта нажать кнопку «Кабинет», далее выбрать кнопку «Для юридических лиц» (см. рис. 1);

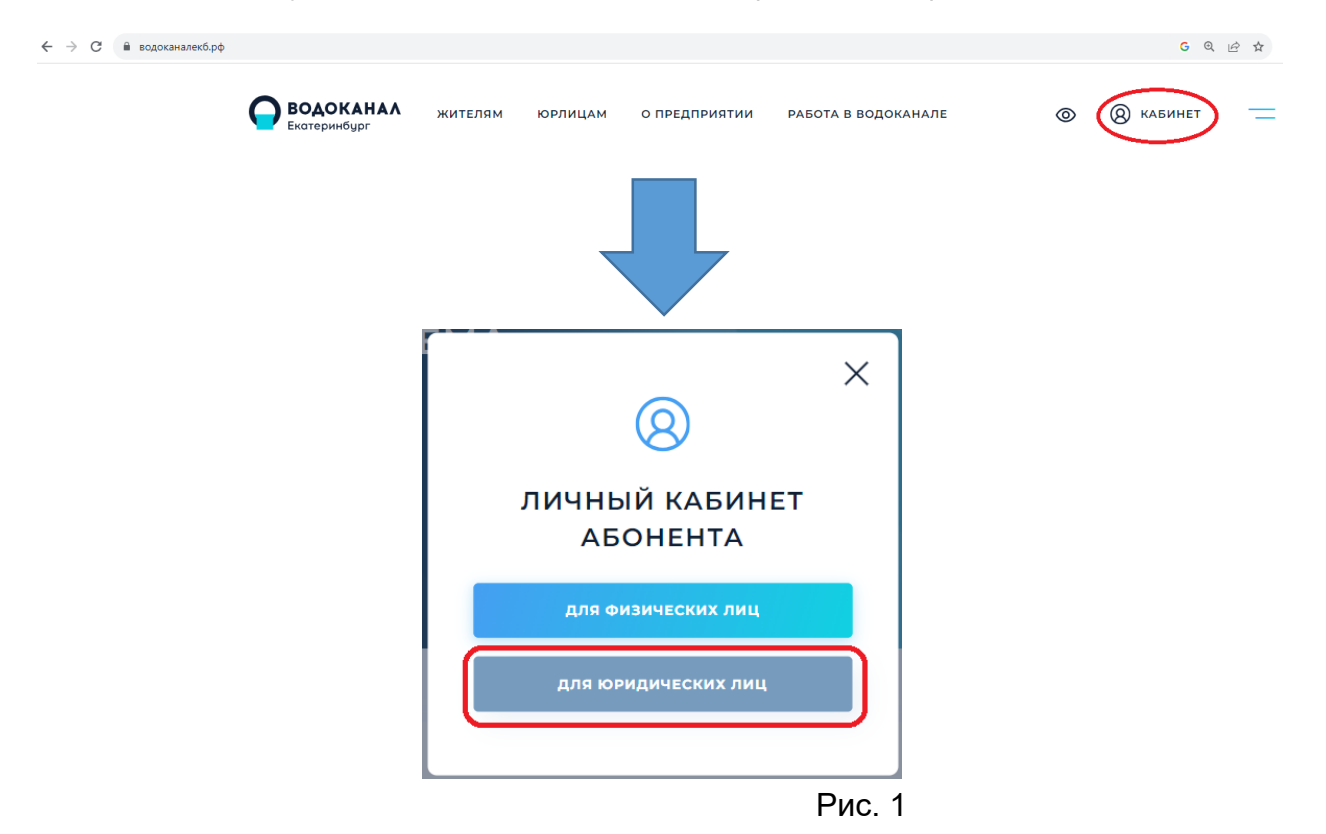

 На открывшейся странице «Кабинет абонента» заполнить поля «Имя абонента» и «Пароль» (см. рис. 2), где:

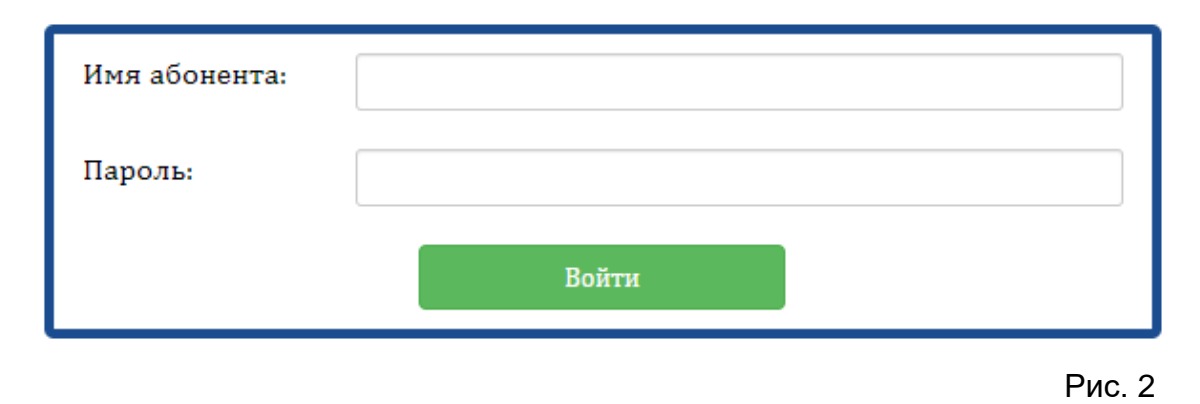

 имя абонента – логин из акта передачи (получения) реквизитов доступа к сервису «Электронный кабинет абонента»;

пароль – составленный при регистрации пользователем пароль
 (см. ниже раздел 2.1. «Регистрация пользователя»).

4. Далее нажать кнопку «Войти».

### 2.1. Регистрация пользователя

Регистрация пользователя заключается в смене одноразового пароля, выданного при заключении договора. Одноразовый пароль содержится в акте передачи (получения) реквизитов доступа к сервису «Электронный кабинет абонента».

В случае отсутствия данного акта необходимо:

1. Обратиться с заявлением, оформленным на фирменном бланке абонента, в «Единое окно заказчика» по адресу: г. Екатеринбург, ул. Царская, 4, каб. 134, или отправить копию заявления на адрес электронной почты: info@vodokanalekb.ru;

Получить акт передачи (получения) реквизитов доступа
 к сервису «Электронный кабинет абонента» (см. рис. 3) по адресу:
 г. Екатеринбург, ул. Царская, 4, каб. 214.

#### Акт передачи (получения) реквизитов доступа к сервису «Электронный кабинет абонента».

| ы, нижеподписавшиеся, представитель МУП «Водоканал»,                                                                                                    |
|----------------------------------------------------------------------------------------------------|
| ействующий по доверенности от, с одной стороны и представитель                                                                                                    |
| бонента (№)                                                                                                    |
| олжность                                                                                                    |
| P.H.O                                                                                                    |
| одата доверенности с другой стороны                                                                                                    |
| оставили акт о том, что МУП «Водоканал» передает, а представитель Абонента принимает:                                                                                                    |
| огин: <u>000000</u> ЛОГИН                                                                                                    |
| ароль в «ЭКА» (выдается «Водоканалом» для первого входа, в последующем необходимо<br>зменить пароль, не разглашать 3-м лицам) - BGHFF3NTRB <b>пароль</b><br>Правила предоставления доступа Абонента к сервису «Электронный кабинет абонента» |

Рис. 3

Во избежание несанкционированного доступа к персональной информации третьим лицам, при себе необходимо иметь:

• для доверенных лиц - документ, удостоверяющий личность, доверенность, оригинал заявления (если заявка подавалась по электронной почте);

• для руководителя организации - документ, удостоверяющий личность, печать организации, оригинал заявления (если заявка подавалась по электронной почте).

3. Войти в «Электронный кабинет абонента» через страницу официального интернет-портала МУП «Водоканал» https://www.водоканалекб.pd/.

4. После авторизации откроется страница смены пароля. В поля «Новый пароль» и «Подтверждение» (см. рис. 4) необходимо ввести новый пароль и нажать кнопку «Сменить пароль» для завершения регистрации.

| ВОДОКАНА/ | Λ                                                                                                    | Кабинет абонента<br>Выход |
|-----------|----------------------------------------------------------------------------------------------------|---------------------------|
|           | Добро пожаловать в кабинет абонента.<br>Это ваше первое посещение. Для вашей безопасности, пожалуйста смените стандартный пароль.<br>Новый пароль:<br>Подтверждение:<br>Сменить пароль |                           |
|           | © 2013 МУП "Водоканал", 2012-2023.                                                                                                    |                           |

Рис. 4

Обращаем ваше внимание, что ограничения на вводимые символы и длину пароля отсутствуют. При создании пароля следует руководствоваться стандартными правилами составления и простотой запоминания.

#### 2.2. Восстановление пароля

В необходимо случае утери пароля подать заявку службу на восстановление пароля В реализации И работы с абонентами по телефону 371-01-80, а затем (после получения одноразового пароля) повторить вход в личный кабинет через страницу официального интернет-портала МУП «Водоканал» https://www.водоканалекб.pф/.

#### 3. Получение обратной связи

Для получения обратной связи от специалистов службы по работе с абонентами, рассылок по изменениям в правилах начислений, обновлений по работе в личном кабинете необходимо перейти в раздел «Стартовая страница», заполнить поля «Электронная почта», «Телефон для SMS» и нажать кнопку «Сохранить» (см. рис. 5).

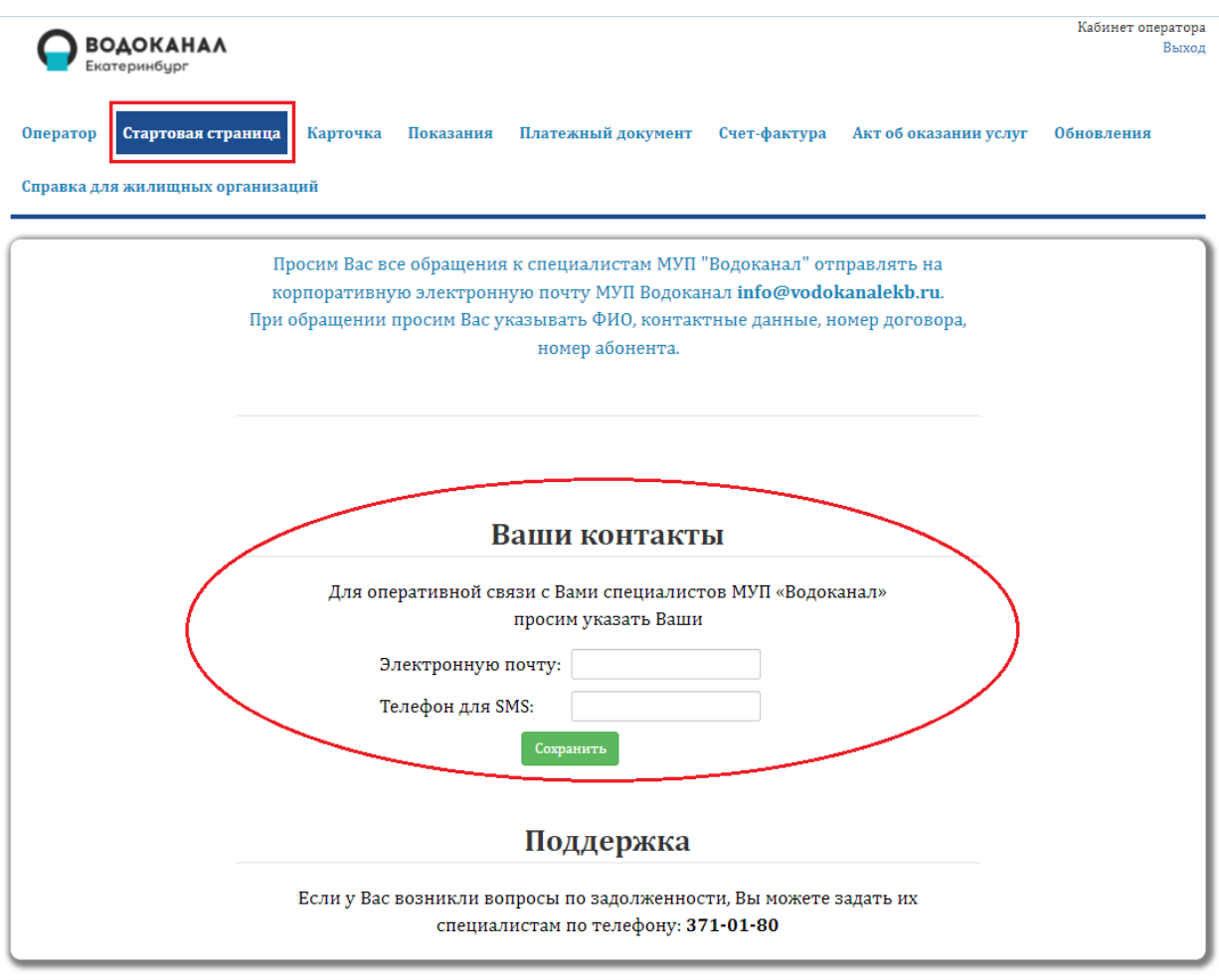

© 2013 МУП "Водоканал", 2012-2024.

Рис. 5

#### 4. Печать документов

В личном кабинете для печати доступны следующие документы:

- платежный документ;
- счет-фактура;
- акт об оказании услуг;
- справка для жилищных организаций.

После выбора вида документа в главном меню нужно нажать кнопку раздела, соответствующую названию документа: «Платежный документ»,

«Счет-фактура», «Акт об оказании услуг» или «Справка для жилищных организаций» (см. рис. 6).

| ВС         | ОДОКАНАЛ<br>отеринбург |          |           |                    |              |                       | Кабинет оператора<br>Выход |
|------------|------------------------|----------|-----------|--------------------|--------------|-----------------------|----------------------------|
| Оператор   | Стартовая страница     | Карточка | Показания | Платежный документ | Счет-фактура | Акт об оказании услуг | Обновления                 |
| Справка дл | я жилищных организаг   | ций      |           |                    |              |                       |                            |
|            |                        |          |           |                    |              |                       | Рис. 6                     |

Далее на открывшейся странице необходимо выбрать период, за который был выставлен документ, и нажать кнопку «Поиск» (см. рис. 7).

| <b>ВОДОКАНА</b><br>Екатеринбург              | ٨                                                               |                                       | Кабинет абонента<br>Выход |
|----------------------------------------------|-----------------------------------------------------------------|---------------------------------------|---------------------------|
| Стартовая страница І<br>Справка для жилишны: | Карточка Показания Платежный документ Счет-фак<br>х организаций | гура Акт об оказании услуг Обновления |                           |
| на период са                                 | по: Поиск                                                       |                                       |                           |
|                                              | Документ                                                        | Сумма, руб.                           |                           |
|                                              | Акт об оказании услуг от 31.01.2024                             | 27719,19                              |                           |
|                                              | Акт об оказании услуг от 31.01.2024                             | 6990,50                               |                           |
|                                              | Акт об оказании услуг от 31.01.2024                             | 4476,46                               |                           |
|                                              | Акт об оказании услуг от 21.12.2023                             | 22776,69                              |                           |
|                                              | Акт об оказании услуг от 21.12.2023                             | 6381,07                               |                           |
|                                              | 1 2 3 4 5 6 7 8 9 10 По                                         | оследняя                              |                           |
|                                              |                                                                 |                                       |                           |

Рис. 7

Найти документ можно также используя постраничную навигацию. Для перехода на нужную страницу нужно нажать на кнопку с номером этой страницы, а для перехода на последнюю страницу – «Последняя».

Если документ отсутствует в списке, вероятнее всего, ещё не завершился расчет платы, нужно повторить запрос позже.

Задать вопрос по срокам выставления документов и объемам начислений можно по телефону 371-01-80 (служба реализации и работы с абонентами).

таблице Для печати документов В С результатами поиска, в строке документа нужно нажать кнопку 🔚 , а затем на открывшейся «Печатать» странице предпросмотра документа кнопку (см. рис. 8).

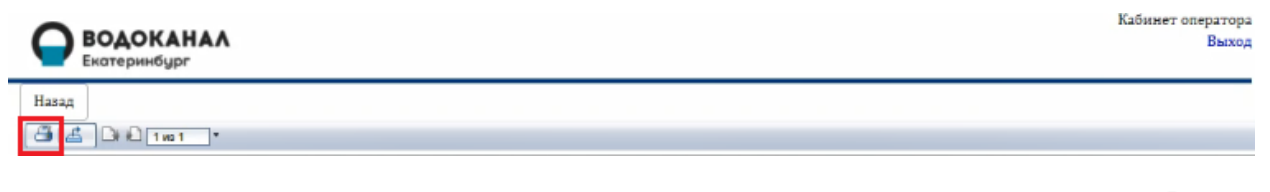

Рис. 8

Для экспорта документа в файл в форме PDF в диалоговом окне нужно нажать кнопку «Экспорт» (см. рис. 9).

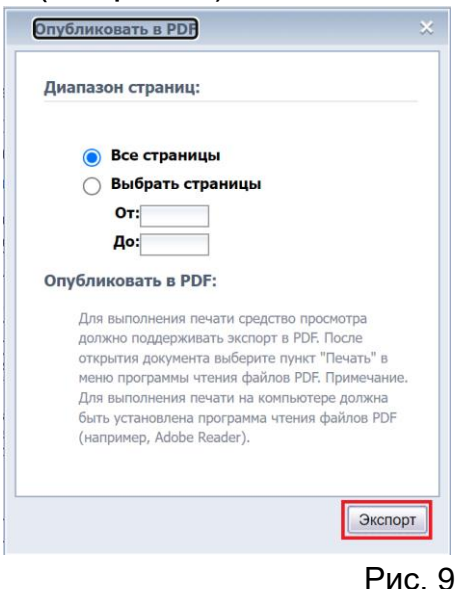

После этого файл автоматически сохранится в папку «Загрузки» на персональном компьютере. Затем его можно открыть и распечатать (выберите пункт меню «Файл» - «Печать»).

#### 5. Экспорт документов

Платежный документ, счет-фактуру, и акт об оказании услуг можно экспортировать в форматы: Word, Excel, PDF, RPT (Crystal Reports), RTF, CSV (значения с разделителями), XML.

Справка для жилищных организаций экспортируется в формате Excel.

Для экспорта документа нужно нажать кнопку в разделе соответствующую названию документа: «Платежный документ», «Счет-фактура», «Акт об оказании услуг» или «Справка для жилищных организаций» (см. рис. 10).

|            | ОДОКАНАЛ<br>теринбург |          |           |                    |              |                       | Кабинет оператора<br>Выход |
|------------|-----------------------|----------|-----------|--------------------|--------------|-----------------------|----------------------------|
| Оператор   | Стартовая страница    | Карточка | Показания | Платежный документ | Счет-фактура | Акт об оказании услуг | Обновления                 |
| Справка дл | я жилищных организат  | ций      |           |                    |              |                       |                            |
|            |                       |          |           |                    |              |                       | Рис. 10                    |

Далее на открывшейся странице необходимо выбрать период, за который был выставлен документ и нажать кнопку «Поиск» (см. рис. 11).

| <b>ВОДОКАНА</b><br>Екатеринбург | •                                            |                                         | Кабинет абонеі<br>Вы: |
|---------------------------------|----------------------------------------------|-----------------------------------------|-----------------------|
| тартовая страница Р             | барточка Показания Платежный документ Счет-ф | актура Акт об оказании услуг Обновления |                       |
| правка для жилищных             | организаций                                  |                                         |                       |
| на период с:                    | по: Поиск                                    |                                         |                       |
|                                 | Документ                                     | Сумма, руб.                             |                       |
|                                 | Акт об оказании услуг от 31.01.2024          | 27719,19                                |                       |
|                                 | Акт об оказании услуг от 31.01.2024          | 6990,50                                 |                       |
|                                 | Акт об оказании услуг от 31.01.2024          | 4476,46                                 |                       |
|                                 | Акт об оказании услуг от 21.12.2023          | 22776,69                                |                       |
|                                 | Акт об оказании услуг от 21.12.2023          | 6381,07                                 |                       |
|                                 | 1 2 3 4 5 6 7 8 9 10                         | Последняя                               |                       |
|                                 |                                              |                                         |                       |

Для экспорта документов в таблице с результатами поиска, в строке документа нужно нажать кнопку **2**, а затем на открывшейся странице предпросмотра документа нажать кнопку «Экспортировать» (см. рис. 12).

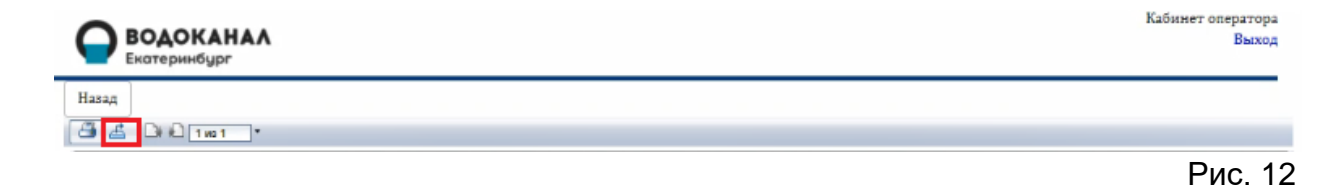

В диалоговом окне нужно выбрать необходимый формат для экспорта файла, нажать кнопку «Экспорт» и сохранить документ (см. рис. 13).

| Экспорт                                                                              | ×       | Экспорт                                                                                                    | 3 |
|--------------------------------------------------------------------------------------|---------|----------------------------------------------------------------------------------------------------|---|
| Формат файла:                                                                        | _       | Формат файла:<br>Crystal Reports (RPT)                                                                                                    |   |
| Диапазон страниц:                                                                    |         | Диа Crystal Reports (RPT)                                                                                                    |   |
| <ul> <li>Все страницы</li> <li>Выбрать страницы</li> <li>От:</li> <li>До:</li> </ul> | Экспорт | РЪР<br>Microsoft Excel (97-2003)<br>Microsoft Excel (97-2003) - только данные<br>Рабочая книга Microsoft Excel только для данных<br>Microsoft Word (97-2003)<br>Microsoft Word (97-2003) - редактируемый<br>Rich Text Format (RTF)<br>Значения с разделителями (CSV) |   |

Рис. 13

#### 6. Документы для оплаты за текущий период

Если документы для оплаты за текущий отчетный период отсутствуют, вероятнее всего, расчет платы ещё не завершился. Задать вопрос по срокам выставления документов и объемам начислений можно по телефону 371-01-80 (служба реализации и работы с абонентами). 7. Получение электронных документов в Контур. Диадок

Электронные документы, доступные в личном кабинете, можно получать в системе электронного документооборота Контур.Диадок. Получение документов доступно только для пользователей, включенных в список рассылки. Для включения в список получателей электронных документов необходимо зарегистрировать организацию в Контур.Диадок на сайте https://www.diadoc.ru.

Оставить заявку на включение в рассылку документов можно позвонив по телефону 371-01-80 в службу реализации и работы с абонентами.

Также в службу реализации и работы с абонентами можно обращаться по вопросам получения или отправки документов в Контур.Диадок.

#### 8. Ввод показаний приборов учета

Ввод и прием показаний приборов учета доступен в период с 25 числа текущего месяца по 1 число будущего месяца.

Если окончание периода ввода показаний попадает на выходной день, то он переносится на следующий рабочий день.

Для передачи показаний приборов учета нужно перейти в раздел «Показания» (см. рис. 14).

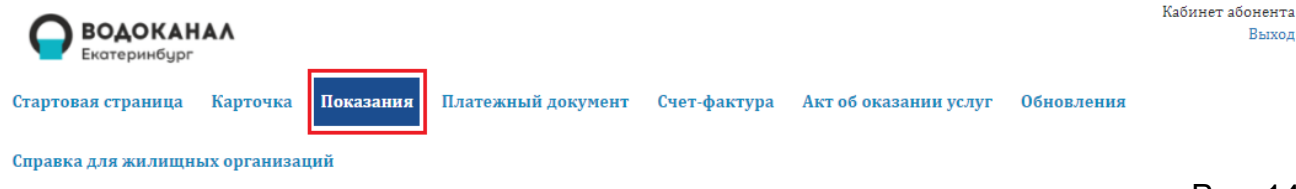

Рис. 14

Далее на открывшейся странице в строке с узлом учета нажать кнопку «Ввести показания» (см. рис. 15).

| Ввод показаний доступен период с <b>24.11.2023</b> по <b>05.12.2023.</b><br>Во все другие дни интерфейс ввода заблокирован. |                        |                              |             |                                          |                                        |                  |                                          |  |  |
|----------------------------------------------------------------------------------------------------|------------------------|------------------------------|-------------|------------------------------------------|----------------------------------------|------------------|------------------------------------------|--|--|
| Выбор узла учета                                                                                                    |                        |                              |             |                                          |                                        |                  |                                          |  |  |
| Узел учета                                                                                                    | Марка, Номер<br>ПУ     | Дата<br>последней<br>поверки | Адрес       | Дата последних<br>введенных<br>показаний | Последние<br>введенные<br>показания ПУ |                  |                                          |  |  |
| 5050505                                                                                                    | 01 <i>D</i> , 12220200 | 02.07.2020                   | носкорскал  | 31.10.2023                               |                                        | Ввести показания | Доступно изменение<br>текущего показания |  |  |
| 10202020202                                                                                                    | 010, 12220171          | 02.07.2020                   | PIUCRUBERAN | 31.10.2023                               |                                        | Ввести показания | Доступно изменение<br>текущего показания |  |  |

В период, доступный для передачи показаний приборов учета, кнопки «Ввести показания» активные, статус по узлам учета будет «Доступно изменение текущего показания».

В открывшемся окне «Ввод показаний» (см. рис. 16) необходимо заполнить поля:

|                                                  | Ввод показаний                                          |                   |
|--------------------------------------------------|---------------------------------------------------------|-------------------|
| Адрес узла учета:                                |                                                         |                   |
| Марка, номер ПУ:                                 |                                                         | 010, 12220200     |
| Дата последней поверки I                         | IV:                                                     | 02.07.2020        |
| Дата истечения межповер                          | очного интервала:                                       | 01.07.2020        |
| Способ начисления объем                          | ов в предыдущем периоде:                                | по прибору учета  |
| Показания на 31.10.2023:                         |                                                         | 1210,0            |
| Использованные в расчет                          | ах показания:                                           | История показаний |
| Показания прибора                                | а учета на ээ то-зозозоз н                              | на период 10.2023 |
| <mark>1</mark> . Показания                       | Например: 1234.12                                       |                   |
| 2.                                               | Переполнение шкалы                                      |                   |
| 3. Комментарий                                   |                                                         |                   |
|                                                  | Можете оставить свой комментарий.                       | 11                |
|                                                  | Назад Готово                                            |                   |
|                                                  |                                                         |                   |
|                                                  | Внимание!                                               |                   |
| Показания доля                                   | кны удовлетворять следующим требо                       | ваниям:           |
| <ul> <li>Показания</li> <li>Объемы на</li> </ul> | должны быть больше 0<br>должны превышать средние объемь | і более, чем      |
| на 20%                                           | мониции провышить средние оо вень                       | Conception        |
|                                                  | показания будут приняты к расчету, і                    | их                |
| noche foro, kak                                  |                                                         |                   |

Рис. 16

1. Поле ввода данных «Показания» (показания прибора учета).

Ограничение: ввести можно только цифры, разделителем является точка «.».

Например: «1234.56».

2. Чек-бокс «Переполнение шкалы»

Чек-бокс устанавливается если:

- шкала прибора учета перешла на второй круг;
- прибор учета был заменен;

 потребление ресурса отсутствует и текущие показания равны показаниям за предыдущий период.

3. Текстовое поле «Комментарий» (комментарий к показанию прибора учета).

Для сохранения и отправки введенных данных по прибору учета нужно нажать кнопку «Готово».

После ввода показаний узлов учета или завершения периода передачи показаний кнопки «Ввести показания» станут неактивными, а статус по узлам учета изменится на «Изменение текущего показания недоступно» (см. рис. 17).

|               | <b>ОКАНАЛ</b><br>ринбург |                              |                                  |                                                                        |                                                   |                     | Кабинет абонент<br>Выхо                    |
|---------------|--------------------------|------------------------------|----------------------------------|------------------------------------------------------------------------|---------------------------------------------------|---------------------|--------------------------------------------|
| Стартовая стр | раница Карточі           | ка Показания                 | Платежный ;                      | документ Счет-факт                                                     | ура Акт об оказан                                 | ии услуг Обновлени: | я                                          |
| Справка для ж | жилищных органі          | изаций                       |                                  |                                                                        |                                                   |                     |                                            |
|               |                          | Вво                          | од показаний до<br>Во все другие | Внимание!<br>ступен период с <b>25.01.2</b><br>• дни интерфейс ввода з | <b>024</b> по <b>01.02.2024</b> .<br>аблокирован. |                     |                                            |
|               |                          |                              | E                                | Зыбор узла учета                                                       | a                                                 |                     |                                            |
| Узел учета    | Марка, Номер<br>ПУ       | Дата<br>последней<br>поверки | Адрес                            | Дата последних<br>введенных<br>показаний                               | Последние<br>введенные<br>показания ПУ            |                     |                                            |
|               | BORET 707 22,            | 03.12.2020                   | Московская                       | 31.01.2024                                                             |                                                   | Ввести показания    | Изменение текущего<br>показания недоступно |
|               | 0. 2, TUTU/020           | 02.01.2022                   | Московская                       | 31.01.2024                                                             |                                                   | Ввести показания    | Изменение текущего<br>показания недоступно |

Рис. 17

Обращаем ваше внимание! После отправки данных изменить показания приборов учета будет нельзя, поэтому еще раз проверьте номер и показания узла учета после ввода данных.

9. Массовый ввод показаний приборов учета

Передача показаний файлом предназначена для абонентов с большим количеством узлов учета. Для передачи показаний по всем узлам учета сразу нужно скачать и заполнить шаблон файла. Для включения передачи показаний файлом в формате CSV необходимо оставить заявку в службе реализации и работы с абонентами по телефону 371-01-80.

Для передачи показаний нужно перейти в раздел «Показания», на открывшейся странице в блоке «Загрузка показаний файлом» нажать кнопку «Скачать шаблон» (см. рис. 18).

| ВОДОКАН<br>Екатеринбург |                                                                                                    | Кабинет абонента<br>Выход |
|-------------------------|----------------------------------------------------------------------------------------------------|---------------------------|
| Стартовая страница      | Карточка Показания Платежный документ Счет-фактура Акт об оказании услуг Обновления                                          |                           |
| Справка для жилищн      | ах организации                                                                                                    |                           |
|                         | Внимание!                                                                                                    |                           |
|                         | Ввод показаний доступен период с <b>25.10.2023</b> по <b>01.11.2023</b> .<br>Во все другие дни интерфейс ввода заблокирован. |                           |
|                         | Выбор узла учета                                                                                                    |                           |
|                         | Загрузка показаний файлом                                                                                                    |                           |
|                         | Перед отправкой csv файла ознакомьтесь с инструкцией по его<br>заполнению.                                                   |                           |
|                         | Скачать шаблон                                                                                                    |                           |
|                         | Выберите файл Файл не выбран                                                                                                 |                           |
|                         | Загрузить показания                                                                                                    |                           |
|                         |                                                                                                    | Рис. 1                    |

В открывшемся диалоговом окне (см. рис. 19) с помощью чек-боксов можно отметить:

1) дополнительное добавление колонок:

- с адресами узлов (добавляет в файл колонку «Адрес узла учета»);

– с контрольными показаниями (добавляет в файл колонки «Дата контрольных показаний», «Контрольные показания»).

2) добавление в файл типов узлов учета:

- по воде (включает в файл все узлы учета с типом услуги «Вода»);

- по стокам (включает в файл все узлы учета с типом услуги «Стоки»).

При нажатии кнопки «Скачать» файл в формате CSV на персональный компьютер пользователя, при этом (при необходимости) в файл добавляются отмеченные с помощью чек-боксов колонки.

| Скачать шаблон                                                                                                    | ×     |
|----------------------------------------------------------------------------------------------------|-------|
| Шаблон содержит следующие столбцы: "Отчетный период", "№ узла учета<br>"Услуга", "Тип показания", "Дата предыдущих", "Предыдущее показание/<br>объем", "Текущее показание/объем", "Переход через 0", "Комментарий".<br>Дополнительно вы можете добавить: | a",   |
| <ul> <li>Колонку с адресами узлов</li> <li>Колонку с контрольными показаниями</li> <li>Так же вы можете выбрать, узлы какого типа будут в файле:</li> </ul>                                                                                              |       |
| ✓ Добавить в файл узлы по воде ✓ Добавить в файл узлы по стокам                                                                                                    |       |
| Скачать Закры                                                                                                    | гь    |
| <br>Ри                                                                                                    | c. 19 |

Пример скаченного шаблона с полями «Адрес узла учета», «Контрольные показания» (см. рис. 20).

| Отчетныі | й № узла <u>у</u> ч | Адрес узл | Услуга | Тип показ | Дата предыд | Предыдущее по | Дата контрол | Контроль | Текущее | Переход | Коммента |
|----------|---------------------|-----------|--------|-----------|-------------|---------------|--------------|----------|---------|---------|----------|
| авг.16   | 6 4                 | Екатерин  | вода   | показани  | 31.07.2016  | 5517          | 02.12.2015   | 4989     |         |         |          |
| авг.16   | 58                  | Екатерин  | стоки  | объем     | 31.07.2016  |               | 02.12.2015   | 4989     |         |         |          |
| авг.16   | 74                  | Екатерин  | вода   | показани  | 05.07.2016  | 2303          | 05.07.2016   | 2303     |         |         |          |
| авг.16   | 5 74                | Екатерин  | стоки  | объем     | 05.07.2016  |               | 05.07.2016   | 2303     |         |         |          |
| авг.16   | 251                 | Екатерин  | стоки  | объем     | 01.01.0001  |               |              |          |         |         |          |

Рис. 20

Пример скаченного шаблона без дополнительных колонок (см. рис. 21).

| Отчетный | № узла уч | Услуга | Тип показ | Дата преды | Предыду | Текущее | Переход | Коммента |
|----------|-----------|--------|-----------|------------|---------|---------|---------|----------|
| авг.16   | 5         | вода   | показани  | 31.07.2016 | 5517    |         |         |          |
| авг.16   | 9         | стоки  | объем     | 31.07.2016 |         |         |         |          |
| авг.16   | 74        | вода   | показани  | 05.07.2016 | 2303    |         |         |          |
| авг.16   | 74        | стоки  | объем     | 05.07.2016 |         |         |         |          |
| авг.16   | 251       | стоки  | объем     | 01.01.0001 |         |         |         |          |

Рис. 21

Файл в формате CSV необходимо заполнить имеющимися показаниями приборов учета. При сохранении и закрытии заполненного

файла в диалоговом окне (см. рис. 22) нажать кнопку «Да» и направить в МУП Водоканал».

| Microsoft | Excel                                                                                                    |  |    |     |      |     |  | × |  |  |
|-----------|----------------------------------------------------------------------------------------------------|--|----|-----|------|-----|--|---|--|--|
| 1         | Если сохранить книгу в формате CSV (разделители - запятые), некоторые возможности станут недоступными.<br>Вы хотите использовать этот формат? |  |    |     |      |     |  |   |  |  |
|           |                                                                                                    |  | Да | Нет | Спра | вка |  |   |  |  |

Рис. 22

#### 9.1. Загрузка показаний приборов учета файлом

Для выбора файла формате CSV с показаниями приборов учета нужно в разделе «Показания» в модальном окне «Загрузка показаний файлом» (см. рис. 23) нажать кнопку «Выберите файл», найти файл на рабочем компьютере и нажать кнопку «Открыть».

| ВОДОКАН<br>Екатеринбург | AA           |                |                                                     |                                                |                                  |            | Кабинет абонента<br>Выход |
|-------------------------|--------------|----------------|-----------------------------------------------------|------------------------------------------------|----------------------------------|------------|---------------------------|
| Стартовая страница      | Карточка     | Показания      | Платежный документ                                  | Счет-фактура                                   | Акт об оказании услуг            | Обновления |                           |
| Справка для жилищн      | ых организаі | ций            |                                                     |                                                |                                  |            |                           |
|                         |              |                | Вния                                                | мание!                                         |                                  |            |                           |
|                         |              | Вво,           | д показаний доступен пер<br>Во все другие дни интер | иод с <b>25.10.2023</b> п<br>фейс ввода заблок | о <b>01.11.2023</b> .<br>ирован. |            |                           |
|                         |              |                | Выбор у                                             | зла учета                                      |                                  |            |                           |
|                         |              | <u> </u>       | Загрузка пока                                       | азаний файлом                                  |                                  |            |                           |
|                         |              | Пере,<br>запол | д отправкой csv файла озі<br>лнению.                | накомьтесь с инстр                             | укцией по его                    |            |                           |
|                         |              |                | Скачат                                              | ь шаблон                                       |                                  |            |                           |
|                         |              | Выбе           | ерите файл файл не выбран<br>Загрузиті              | ь показания                                    |                                  |            |                           |
|                         |              |                |                                                     |                                                |                                  |            |                           |

Рис. 23

Для завершения загрузки нужно нажать кнопку «Загрузить показания» (см. рис. 24).

| ВОДОКАН<br>Екатеринбург | AA          |           |                                                     |                            |                       |            | Кабинет абонента<br>Выход |
|-------------------------|-------------|-----------|-----------------------------------------------------|----------------------------|-----------------------|------------|---------------------------|
| Стартовая страница      | Карточка    | Показания | Платежный документ                                  | Счет-фактура               | Акт об оказании услуг | обновления |                           |
| Справка для жилищн      | ых организа | дий       |                                                     |                            |                       |            |                           |
| 1                       |             |           | Вни                                                 | мание!                     |                       |            |                           |
|                         |             | Ввод      | ц показаний доступен пер<br>Во все другие дни интер | онод с <b>25.10.2023</b> п | o 01.11.2023.         |            |                           |
|                         |             |           | De bie gpyrne gin mirej                             | ipene broga succio         | npobum                |            |                           |
|                         |             |           | Выбор у                                             | изла учета                 |                       |            |                           |
|                         |             |           | Загрузка пок                                        | азаний файлом              | 1                     |            |                           |
|                         |             | Перед     | ц отправкой csv файла оз<br>нению.                  | накомьтесь с инстр         | укцией по его         |            |                           |
|                         |             |           | Скачат                                              | ъ шаблон                   |                       |            |                           |
|                         |             | Выбе      | рите файл Файл не выбран                            |                            |                       |            |                           |
|                         |             |           | Загрузит                                            | ь показания                |                       |            |                           |
|                         |             |           |                                                     |                            |                       |            |                           |

#### Рис. 24

После загрузки будет отображается статус обработки системой загруженного файла. При возникновении ошибок при обработке файла необходимо внести соответствующие исправления в файл и произвести загрузку повторно.

#### Обращаем ваше внимание:

перед редактированием файла необходимо ознакомиться
 с инструкцией по его заполнению. Скачать ее можно нажав на ссылку
 с «инструкцией» в окне «Загрузка показаний файлом» (см. рис. 25);

заполнение файла рекомендуется выполнять в программе
 MS Excel;

файл сохранять в формате – CSV (разделители и запятые).

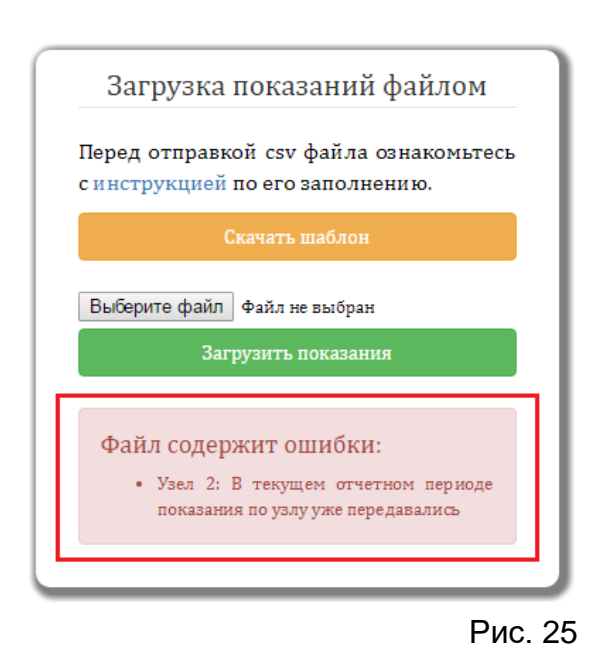

20

# 10. Просмотр истории показаний

В функции личного кабинета абонента входит возможность просмотра истории переданных показаний приборов учета.

Для просмотра истории показаний нужно перейти в раздел «Показания», в открывшемся разделе выбрать подраздел «История показаний». Далее с помощью фильтра выбрать номер узла учета и нажать кнопку «Применить» (см. рис. 26).

|                                  |                                                                  |                                                 | Кабинет абонента<br>Выход |
|----------------------------------|------------------------------------------------------------------|-------------------------------------------------|---------------------------|
| Стартовая страница Карточка Пок  | азания Платежный документ Счет-ф                                 | актура Акт об оказании услуг Обновления         |                           |
| Справка для жилищных организаций |                                                                  |                                                 |                           |
| Ввод показаний История показаний |                                                                  |                                                 |                           |
| Фильтр<br>Узел учета<br>4953 ~   | Внимание!<br>Вновь введенные показания отобразято<br>начисление. | ся в "Истории показаний" после того, как по ним | 4 выполнится              |
|                                  | Дата показаний                                                   | Показания прибора учета                         |                           |
|                                  | 31.01.2024                                                       |                                                 |                           |
|                                  | 21.12.2023                                                       |                                                 |                           |

Рис. 26

После этого на странице будет отображен список показаний узла учета за предыдущие периоды.

11. Просмотр списка обновлений сервиса

Информацию об обновлениях личного кабинета можно посмотреть в разделе «Обновления» (см. рис. 27).

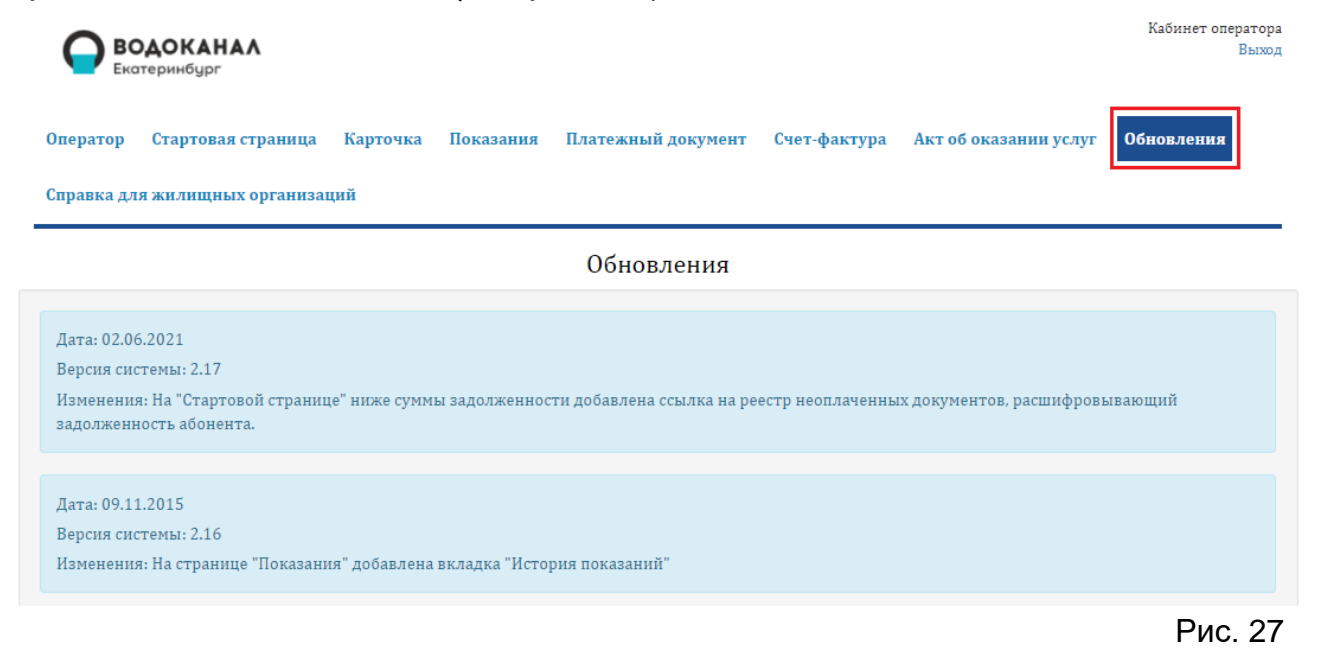

Информация об обновлениях отображается списком, при этом вверху списка – последние изменения.

#### 12. Онлайн оплата

Сервис «Онлайн-оплаты» предоставляет возможность оплатить услуги МУП «Водоканала» трем типам абонентов:

1) жители частных домов, имеющие прямой договор с МУП «Водоканал». Для оплаты необходимо использовать лицевой счет, указанный в договоре на оказание услуг;

2) жители многоквартирных домов, имеющие прямой договор с МУП «Водоканал». Для оплаты необходимо использовать лицевой счет из квитанции от ООО «ЕРЦ»;

3) юридические лица (собственники нежилых помещений), имеющие прямой договор с МУП «Водоканал». Для оплаты необходимо использовать номер абонента, указанный в договоре на оказание услуг.

Для того, чтобы воспользоваться сервисом оплаты нужно перейти на официальный сайт <u>https://www.водоканалекб.pф/</u> в раздел «Полезная информация» (см. рис. 28).

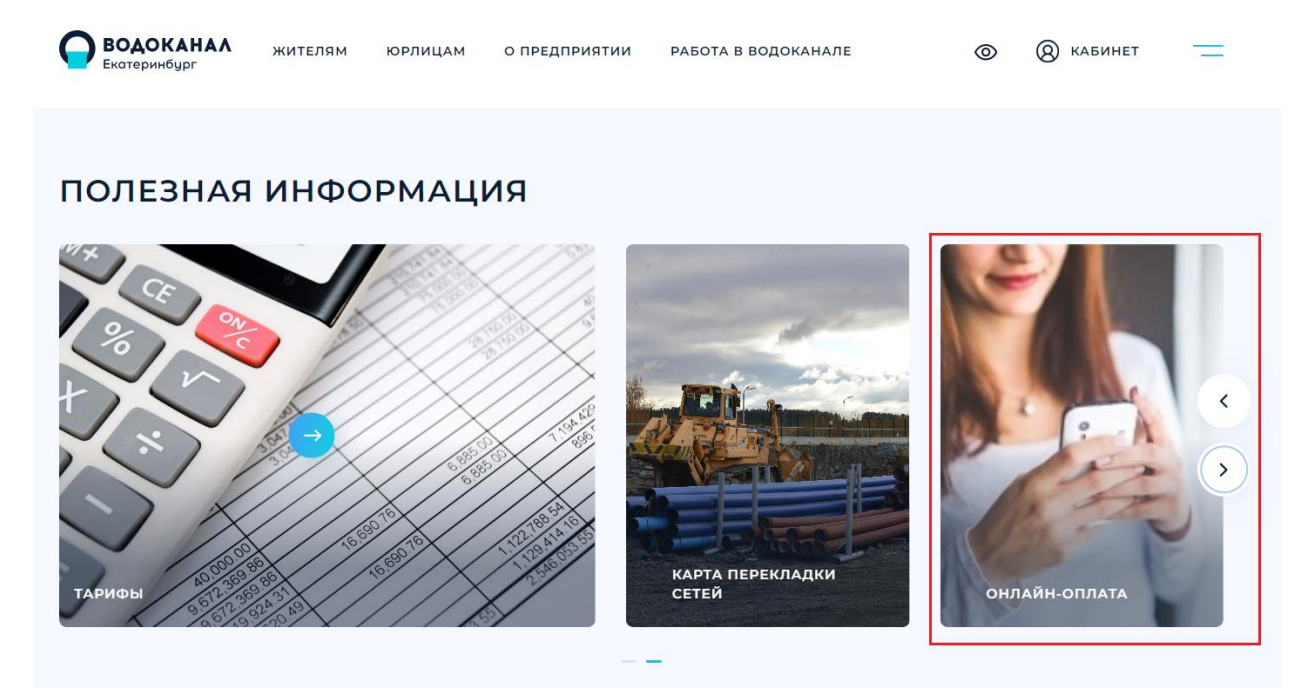

Рис. 28

Далее необходимо подготовить платежные документы и выбрать тип абонентов «Юридические лица (собственники нежилых помещений) (см. рис. 29).

| <b>ВОДОКАНАЛ</b><br>Екатеринбург | жителям                     | ЮРЛИЦАМ          | О ПРЕДПРИЯТИИ        | работа в водоканале | ۲                                                   | 🔕 кабинет |
|----------------------------------|-----------------------------|------------------|----------------------|---------------------|-----------------------------------------------------|-----------|
|                                  |                             | (                | ОНЛАЙН∙              | ОПЛАТА              |                                                     | ?         |
|                                  | ОПЛАТА ПО КВИ<br>МУП «ВОДОК | 1ТАНЦИИ<br>АНАЛ» | ОПЛАТА ПО Н<br>000 « | квитанции<br>ерц»   | ОРИДИЧЕСКИЕ ЛИЦА<br>БСТВЕННИКИ НЕЖИЛЫХ<br>ПОМЕЩЕНИЙ | $\supset$ |
| F                                | łомер абонента <sup>∗</sup> | Най,             | дем ваш номер в ба   | азе                 |                                                     |           |
| Э                                | электронная почта           | * Отп            | равим вам электро    | нный чек            |                                                     |           |
| С                                | умма оплаты *               | 0.00             |                      |                     |                                                     |           |
|                                  |                             |                  | опла                 | ТИТЬ                |                                                     |           |

Рис. 29

#### Заполнение поля «Номер абонента»

При корректном заполнении поля «Номер абонента» система свалидирует подтвердит правильность И заполнения галочкой  $\checkmark$ . а ниже появится текстовое поле, содержащее наименование юридического лица (см. рис. 30).

| <b>ВОДОКАНА</b><br>Екатеринбург | ▲ жителям                   | ЮРЛИЦАМ          | О ПРЕДПРИЯТИИ                                                     | РАБОТА В ВОДО              | КАНАЛЕ                            | 0                             | 8 кабі       | инет |
|---------------------------------|-----------------------------|------------------|-------------------------------------------------------------------|----------------------------|-----------------------------------|-------------------------------|--------------|------|
|                                 |                             | C                | ОНЛАЙН-                                                           | ОПЛАТА                     |                                   | ĺ                             | ?            |      |
|                                 | ОПЛАТА ПО КВИ<br>МУП «ВОДОК | 1ТАНЦИИ<br>АНАЛ» | ОПЛАТА ПО КЕ<br>ООО «El                                           | итанции<br>РЦ»             | ЮРИДИЧЕСН<br>СОБСТВЕННИК<br>ПОМЕЩ | КИЕ ЛИЦА<br>И НЕЖИЛЫХ<br>ЕНИЙ | $\mathbf{)}$ |      |
| ł                               | Чомер абонента *            | 1                |                                                                   |                            | •                                 |                               |              |      |
| ,                               | Абонент                     |                  | пальное бюджетное до<br>ательное учреждение<br>ирующего вида №205 | ошкольное<br>- детский сад |                                   |                               |              |      |
| 3                               | Электронная почта           | * Отпр           | авим вам электрон                                                 | ный чек                    |                                   |                               |              |      |
| (                               | Сумма оплаты *              | 0.00             |                                                                   |                            |                                   |                               |              |      |
|                                 |                             |                  | оплати                                                            | ΊТЬ                        |                                   |                               |              |      |

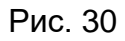

При неправильном заполнении поля «Номер абонента» система выделит поле красной рамкой и иконкой **()**, выведет сообщение «Номер абонента не найден в системе» и предложит проверить правильность заполнения номера абонента или обратиться за помощью в службу тех. поддержки (см. рис. 31).

| <b>ВОДОКАН</b><br>Екатеринбург | \Lambda жителям             | ЮРЛИЦАМ                                                                  | о предприятии                                                                                                    | РАБОТА В ВОДОКАНАЛЕ                                   | ⊘ (8) кабинет                             |
|--------------------------------|-----------------------------|--------------------------------------------------------------------------|----------------------------------------------------------------------------------------------------|-------------------------------------------------------|-------------------------------------------|
|                                |                             | (                                                                        | ОНЛАЙН-                                                                                                    | ОПЛАТА                                                | ?                                         |
|                                | ОПЛАТА ПО КВИ<br>МУП «ВОДОК | ИТАНЦИИ<br>АНАЛ»                                                         | ОПЛАТА ПО КВ<br>ООО «Ef                                                                                          | ИТАНЦИИ<br>СОБСТВЕ<br>ПС                              | ические лица<br>нники нежилых<br>эмещений |
|                                | Номер абонента *            | 1234<br>Номер аб<br>Проверы<br>заполнен<br>8 (343) 22<br><u>abon.cha</u> | 56<br>онента не найден в сис<br>те правильность выбора<br>ие номера абонента ил<br>9-00-68<br>st@vodokanalekb.ru | Отеме<br>в типа абонента,<br>и обратитесь за помощью: |                                           |
|                                | Электронная почта           | * Отпр                                                                   | авим вам электроні                                                                                               | ный чек                                               |                                           |
|                                | Сумма оплаты *              | 0.00                                                                     |                                                                                                    |                                                       |                                           |
|                                |                             |                                                                          | оплати                                                                                                    | ΊТЬ                                                   |                                           |

Рис. 31

#### Заполнение поля «Электронная почта»

Обратите внимание правильность на заполнения поля «Электронная почта», так как сформированный чек после проведения Вами адрес. будет направлен на указанный оплаты Валидация электронного адреса происходит по символу «@». При корректном заполнении поля система подтвердит правильность заполнения галочкой 🥙 (см. рис. 32).

| <b>ВОДОКАН</b><br>Екатеринбург | ▲∧ жителям                   | ЮРЛИЦАМ                         | О ПРЕДПРИЯТИИ                                                   | РАБОТА В ВОДОК/            | анале                                          | © (8 ka      | БИНЕТ  |
|--------------------------------|------------------------------|---------------------------------|-----------------------------------------------------------------|----------------------------|------------------------------------------------|--------------|--------|
|                                |                              | C                               | ЭНЛАЙН-                                                         | оплата                     |                                                | ?            |        |
|                                | ОПЛАТА ПО КВИ<br>МУП «ВОДОКА | ТАНЦИИ<br>АНАЛ»                 | ОПЛАТА ПО КЕ<br>ООО «El                                         | итанции<br><sup>рц»</sup>  | ЮРИДИЧЕСКИЕ Л<br>СОБСТВЕННИКИ НЕХ<br>ПОМЕЩЕНИЙ | ица<br>килых |        |
|                                | Номер абонента *             | 1                               |                                                                 |                            | 0                                              |              |        |
|                                | Абонент                      | Муницип<br>образова<br>компенси | альное бюджетное до<br>тельное учреждение<br>ирующего вида №205 | ошкольное<br>- детский сад |                                                |              |        |
|                                | Электронная почта *          | test                            | @mail.ru                                                        |                            | 0                                              |              |        |
|                                | Сумма оплаты *               | 0.00                            |                                                                 |                            |                                                |              |        |
|                                |                              |                                 | оплати                                                          | 1ТЬ                        |                                                |              |        |
|                                |                              |                                 |                                                                 |                            |                                                | P۲           | 1c. 32 |

#### Заполнение поля «Сумма оплаты»

В поле «Сумма оплаты» сумма вводится цифрами, в рублях, для разделения разрядности используется «.».

Минимальная сумма платежа составляет 1 рубль, а максимальный размер платежа не может превышать 100 000,00 рублей. При необходимости ввода большей суммы, необходимо разделить платеж (см. рис. 33).

| <b>ВОДОКАН</b><br>Екатеринбург | \Lambda жителям             | ЮРЛИЦАМ                            | о предприятии                                                   | РАБОТА В ВОДОКА            | анале                                         |                     |
|--------------------------------|-----------------------------|------------------------------------|-----------------------------------------------------------------|----------------------------|-----------------------------------------------|---------------------|
|                                |                             | C                                  | )НЛАЙН-(                                                        | ОПЛАТА                     |                                               | ?                   |
|                                | ОПЛАТА ПО КВІ<br>МУП «ВОДОК | ИТАНЦИИ<br>(АНАЛ»                  | ОПЛАТА ПО КВ<br>000 «ЕГ                                         | итанции                    | ЮРИДИЧЕСКИЕ Л<br>СОБСТВЕННИКИ НЕ<br>ПОМЕЩЕНИІ | лица<br>ежилых<br>й |
|                                | Номер абонента *            | 1                                  |                                                                 |                            | ø                                             |                     |
|                                | Абонент                     | Муницип<br>образова<br>компенси    | альное бюджетное до<br>тельное учреждение<br>1рующего вида №205 | ошкольное<br>- детский сад |                                               |                     |
|                                | Электронная почта           | * test@                            | စ္စmail.ru                                                      |                            | 0                                             |                     |
|                                | Сумма оплаты *              | 100 1                              | 00.00                                                           |                            | •                                             |                     |
|                                |                             | Превышен<br>Платеж не<br>Разделите | на сумма платежа<br>2 должен превышать 10<br>2 платеж.          | 0 000 руб.                 |                                               |                     |
|                                |                             |                                    | оплати                                                          | ΙТЬ                        |                                               |                     |

Рис. 33

При корректном заполнении полей ввода данных кнопка «Оплатить» станет активной и появится возможность приступить к оплате (см. рис. 34).

| <b>ВОДОКАН</b><br>Екатеринбург | 🗚 жителям                     | ЮРЛИЦАМ                              | О ПРЕДПРИЯТИИ                                                | РАБОТА В ВОД               | ОКАНАЛЕ                         | 0                                | 🛞 кабинет |
|--------------------------------|-------------------------------|--------------------------------------|--------------------------------------------------------------|----------------------------|---------------------------------|----------------------------------|-----------|
|                                |                               | 0                                    | НЛАЙН-(                                                      | ОПЛАТА                     | A                               | í                                | ?         |
|                                | ОПЛАТА ПО КВИТ<br>МУП «ВОДОКА | ГАНЦИИ<br>НАЛ»                       | ОПЛАТА ПО КВ<br>ООО «ЕР                                      | итанции<br>РЦ»             | ЮРИДИЧЕС<br>СОБСТВЕННИ<br>ПОМЕL | СКИЕ ЛИЦА<br>КИ НЕЖИЛЫХ<br>ЦЕНИЙ |           |
|                                | Номер абонента *              | 1                                    |                                                              |                            | Ø                               |                                  |           |
|                                | Абонент                       | Муниципа.<br>образовате<br>компенсир | льное бюджетное до<br>ельное учреждение<br>рующего вида №205 | ошкольное<br>- детский сад |                                 |                                  |           |
|                                | Электронная почта *           | test@                                | mail.ru                                                      |                            | 0                               |                                  |           |
|                                | Сумма оплаты *                | 1 560.                               | 00                                                           |                            | 0                               |                                  |           |
|                                |                               |                                      | оплати                                                       | ТЬ                         |                                 |                                  |           |
|                                |                               |                                      |                                                              |                            |                                 |                                  | Due 24    |

Для оплаты услуг Вы будете перенаправлены на платежный шлюз ПАО «БАНК «САНКТ-ПЕТЕРБУРГ» (см. рис. 35), чтобы ввести реквизиты Вашей банковской карты. Оплата осуществляется через ПАО «БАНК «САНКТ-ПЕТЕРБУРГ» с использованием банковских карт платежных систем VISA, MasterCard, МИР.

Подробные пояснения по системе оплаты Вы можете прочитать перейдя по ссылке «Подробнее».

Рис. 34

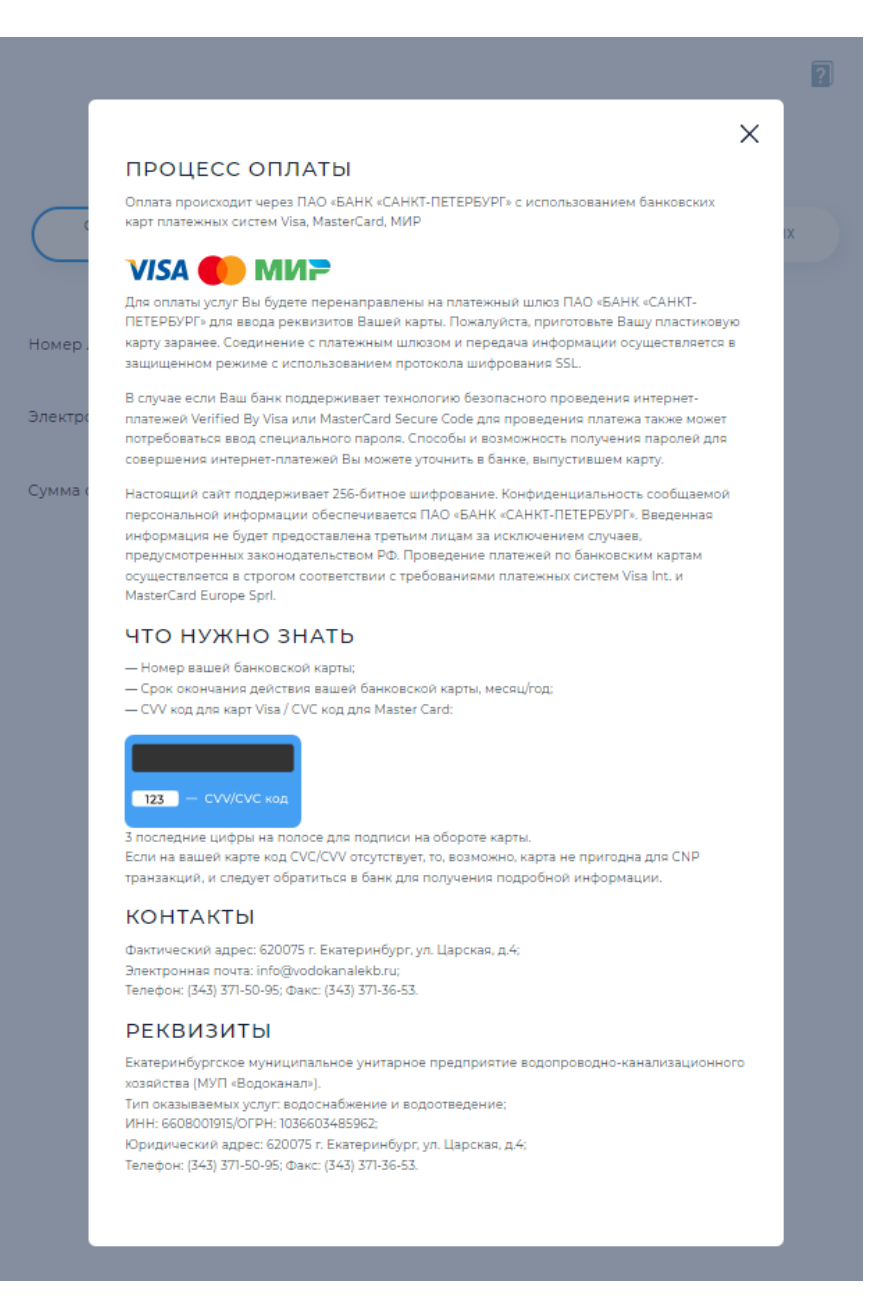

Рис. 35

После нажатия на кнопку «Оплатить» Вы перейдете на страницу ввода данных карты системы оплаты ПАО «БАНК «САНКТ-ПЕТЕРБУРГ» (см. рис. 36).

| нформация по заказу<br>Іредприятие                                            | vodokanalekb.ru |
|-------------------------------------------------------------------------------|-----------------|
| юмер чека                                                                     | 1000001194903   |
| )писание                                                                      | Счет: 1         |
| Сумма                                                                         | 1 560.00 RUB    |
| номер карты<br>владелец карты                                                 | CVV2(CVC2)      |
| НОМЕР КАРТЫ<br>ВЛАДЕЛЕЦ КАРТЫ                                                 | CVV2(CVC2)      |
| НОМЕР КАРТЫ<br>ВЛАДЕЛЕЦ КАРТЫ<br>Ля оплаты заказа указ<br>анные защищены прот | месяц/год       |

30

После успешной обработки операции, система направит уведомление «Оплата прошла успешно!» и предложит вернуться на страницу оплаты (см. рис. 37).

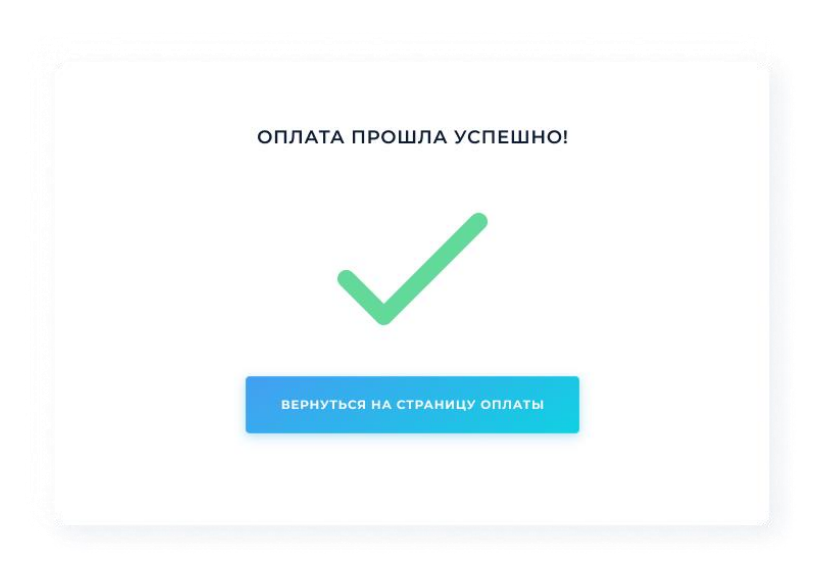

Рис. 37

Либо (в случае возникновения ошибки) появится уведомление «Оплата не прошла» (см. рис. 38) и система предложит вернуться на страницу оплаты для повтора операции.

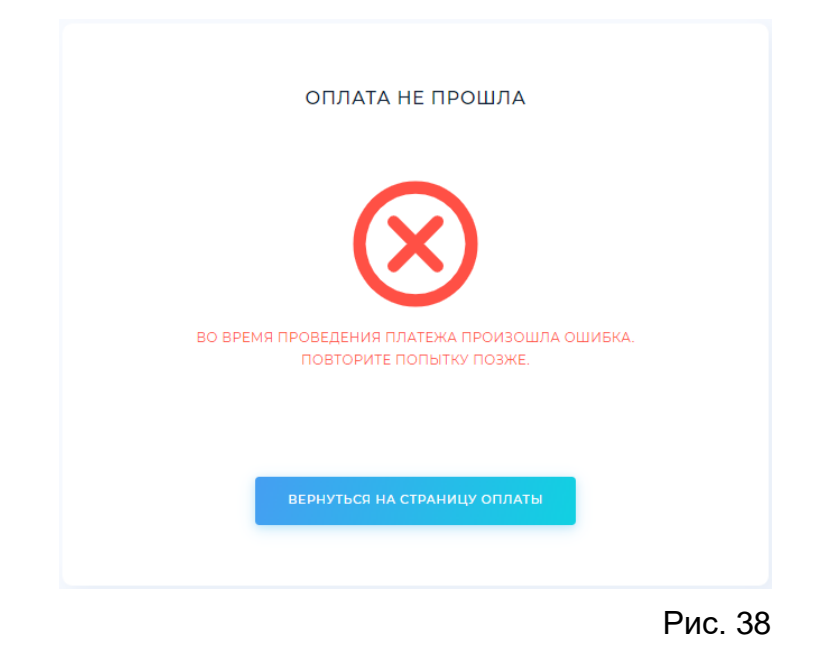

Сформированный чек об оплате услуг будет направлен на адрес электронной почты, указанный на форме ввода данных.

В случае возникновения ошибки в работе сервиса система направит уведомление «Произошла ошибка в работе приложения» (см. рис. 39) и предложит повторить попытку оплаты.

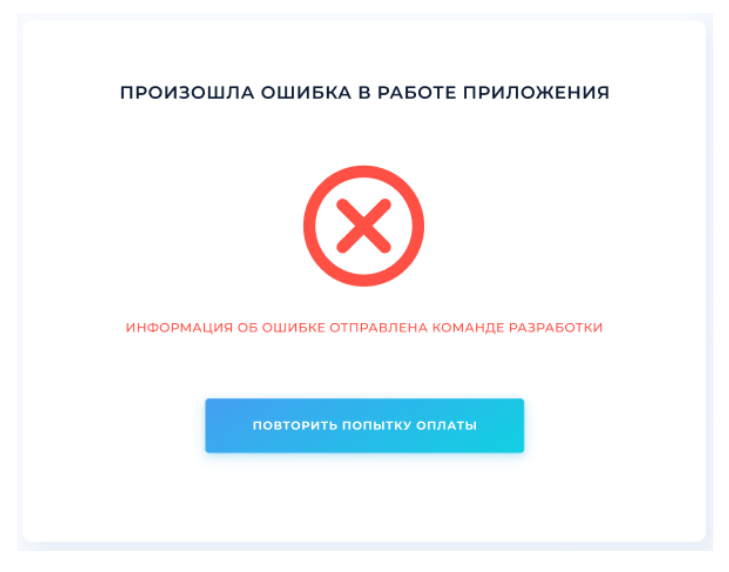

Рис. 39